## CuteFTP

CuteFTP's programvindue er opdelt i 3 rammer, til venstre finder du en oversigt over din egen computer, til højre en oversigt over den computer på nettet, du sender til eller henter fra, og nederst et statusvindue, der fortæller om de aktuelle filoverførsler. For at tilslutte dig en computer på nettet er den letteste måde at klikke på ikonet med et lyn øverst i venstre side af programmets vindue. Det åbner en linie med plads til at skrive i 4 felter, længst til venstre skriver du din udbyders FTP-adresse, fx ftp.minudbyder.dk, dernæst dit brugernavn, password og endelig den port, der skal bruges ved forbindelsen.

Alle disse oplysninger får du fra din Internetudbyder, når du opretter en Internetkonto. Når oplysningerne er indtastet, taster du **Enter**, og kort efter er du tilsluttet computeren på nettet og kan trække og slippe filer mellem de to rammer for at hente og overføre filer mellem din egen computer og udbyderens webserver.

Hjælp til *CuteFTP* finder du ved at klikke på "Help" i menulinien og vælge punktet "Contents".

CuteFTP kan benyttes i 30 dage, hvorefter det koster 40 \$ at registrere.